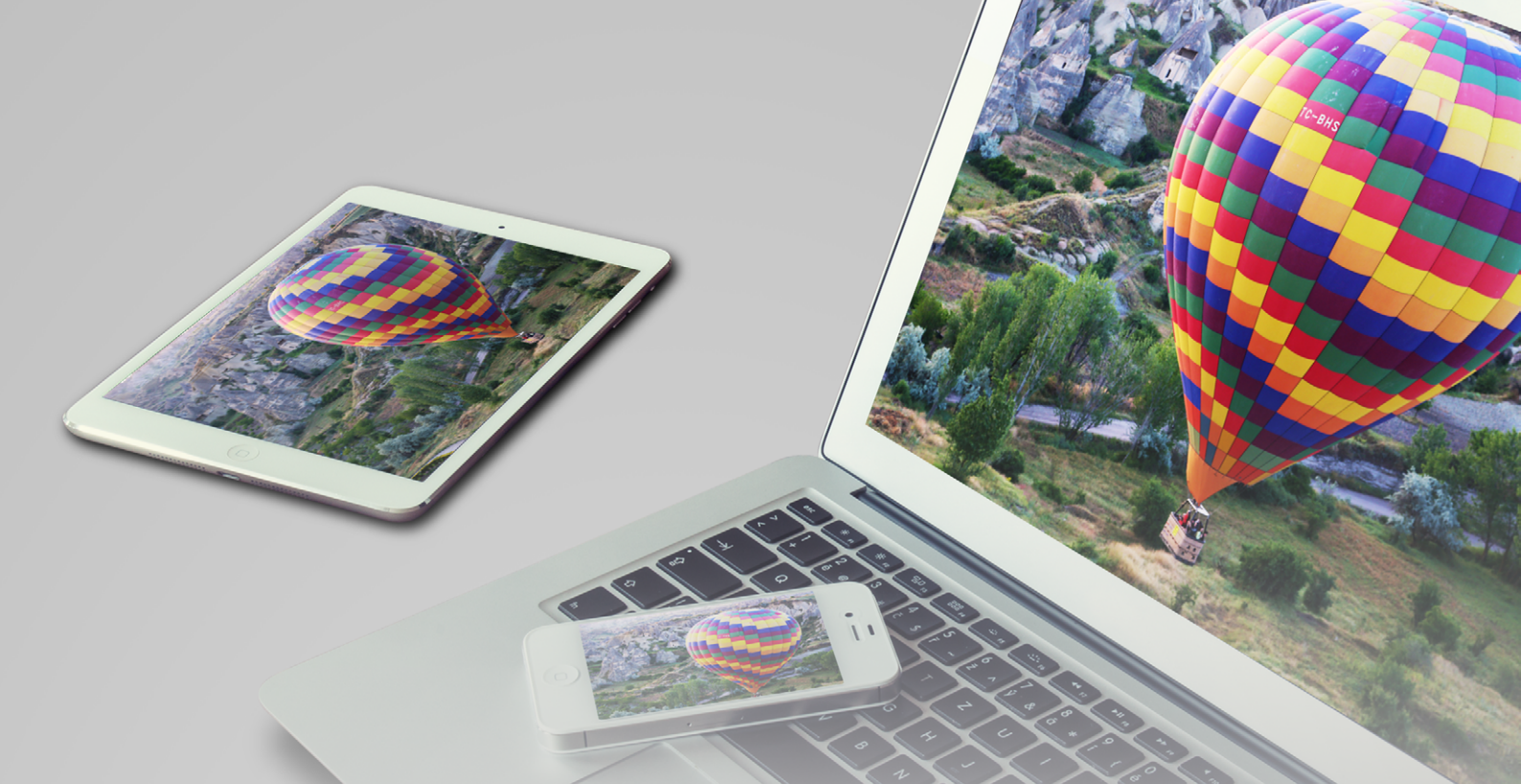

# 蘋果雙用隨身碟 AH190 & Apacer iFileBridge App 使用手册

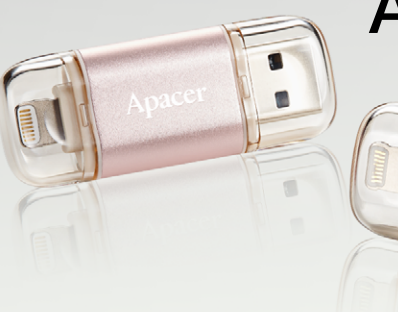

August 7, 2017 Version 3.0

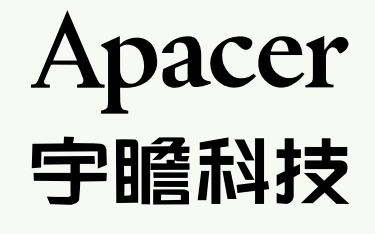

# 目錄

| 1. | 事前須知                       | 3  |
|----|----------------------------|----|
|    | 1.1 <u>AH190 雙用隨身碟概觀</u>   | 3  |
|    | 1.2 <u>系統需求</u>            | 4  |
|    | 1.3 <u>注意事項</u>            | 4  |
| 2. | <u>安裝 iFileBridge 應用程式</u> | 5  |
| 3. | <u> 導覽主畫面</u>              | 6  |
| 4. | <u>播放媒體檔案</u>              | 7  |
|    | 4.1 <u>瀏覽圖片</u>            | 7  |
|    | 4.2                        | 9  |
|    | 4.3                        | 11 |
| 5. | <u>管理資料夾和檔案</u>            | 13 |
|    | 5.1 <u>資料夾和檔案管理</u>        | 13 |
|    | 5.2                        | 15 |
| 6. | <u> 備份 iOS 裝置和聯絡人資料</u>    | 16 |
| 7. | 管理設定                       | 18 |

# 1. 事前須知

感謝您購買 Apacer AH190 雙用隨身碟! AH190 是個多功能媒體庫和彙整存放在您 iOS 裝置上檔案的 檔案管理員,可讓您搭配為 AH190 特別設計的 iFileBridge 應用程式來瀏覽圖片、播放影片和音樂、分 享檔案,以及執行基本編輯工作。AH190 擁有 Lightning 和 USB 3.1 Gen 1 雙接頭,可連接至 iOS 裝 置,作為您 iOS 裝置上檔案和聯絡人資料的備份目的地。雙接頭的特色提供了另一個選擇,讓您可以 將 USB 3.1 Gen 1 接頭連接至電腦上的 USB 連接埠,透過電腦來管理和檢視檔案。iFileBridge 是個一 應俱全的檔案中心,整合了所有存放在您 iOS 裝置上的檔案,不僅省下了在不同檔案管理應用程式中 切換的麻煩,同時還提供了檔案存取的雙向選擇,讓您隨時隨地不論是出門在外還是在電腦桌前,都 可以取得檔案。

## 1.1 AH190 雙用隨身碟概觀

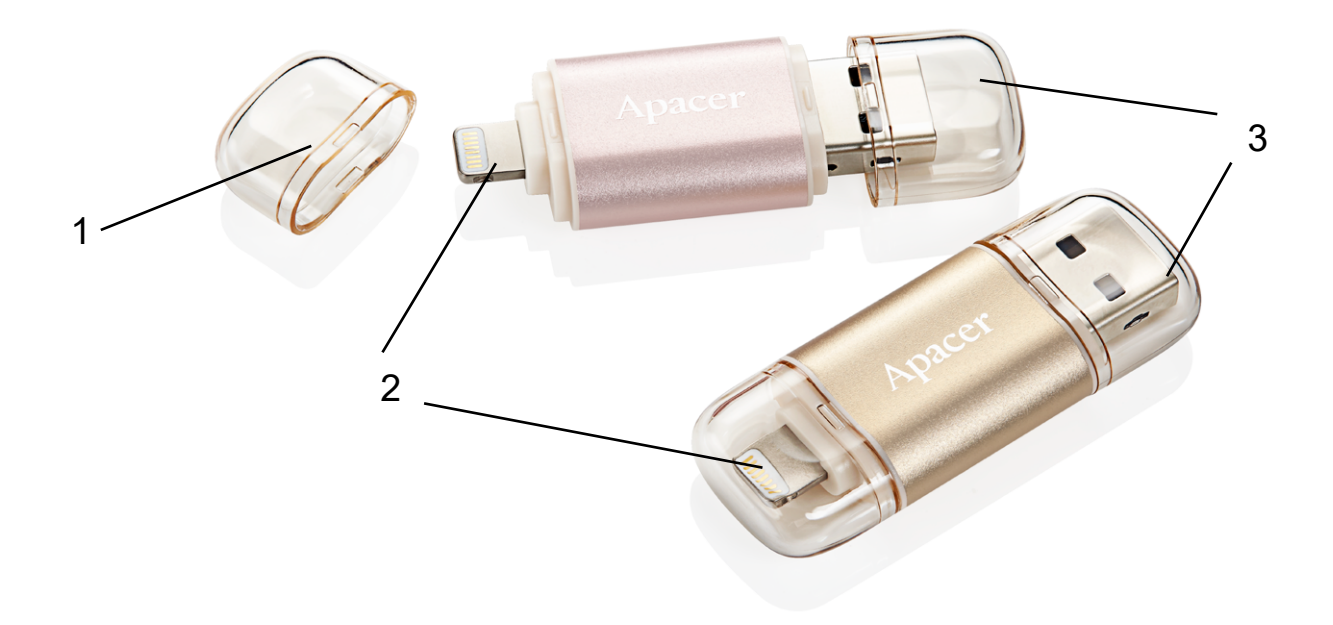

| 編號 | 部位名稱             | 描述                                               |
|----|------------------|--------------------------------------------------|
| 1. | 筆型護蓋             | 覆蓋並避免接頭於未使用時受到毀損。                                |
| 2. | Lightning 接頭     | 任一面朝上·將接頭連接至 iOS 裝置·包含 Mac 電腦、<br>iPhone 及 iPad。 |
| 3. | USB 3.1 Gen 1 接頭 | 將接頭連接至電腦上支援 USB 3.1 Gen 1 規格的 USB 連接埠。           |

## 1.2 系統需求

iFileBridge 僅支援於 iOS 裝置上下載,並且只能與 Apacer AH190 雙用隨身碟搭配使用。請見下方以 取得更多詳細資訊。

| 項目        | 描述                                                                                        |
|-----------|-------------------------------------------------------------------------------------------|
| 介面        | Lightning 及 USB 3.1 Gen 1 接頭 ( 一次僅能使用一個接頭 );可<br>使用於一般電腦及 Mac 電腦                          |
| 檔案系統      | FAT32                                                                                     |
| iOS 裝置    | 具有 Lightning 接頭且支援 iOS 8.0 及以上的 iPhone 和 iPad                                             |
| PC/Mac 電腦 | <ul> <li>Windows 10、Windows 8.1、Windows 8、Windows 7</li> <li>Mac OS X 10.6 及以上</li> </ul> |

## 1.3 注意事項

Apacer AH190 雙用隨身碟不建議使用外接轉換接頭,且產品不隨附 USB 延長線。

# 2. 安裝 iFileBridge 應用程式

在享受 iFileBridge 搭配 Apacer AH190 雙用隨身碟帶來的樂趣和便利之前,請使用您的 iOS 裝置前往 App Store 來下載 iFileBridge 應用程式。iFileBridge 是一個檔案管理中心,可讓您瀏覽圖片、播放影 片和音樂,以及分享檔案。除此之外,您還可以將 AH190 連接至 iOS 裝置來備份檔案和聯絡人資訊, 藉以釋出 iOS 裝置上的容量。

請依照以下步驟來安裝應用程式。

## 若要在 iOS 裝置上安裝 iFileBridge :

- 1. 將 AH190 的 Lightning 接頭連接至您的 iOS 裝置。
- 2. 第一次使用 AH190 時,畫面上會出現安裝 iFileBridge 的提示。請不要點 App Store,點一下「忽略」來關閉對話視窗。然後前往 App Store,點一下搜尋,在搜尋欄位輸入「iFileBridge」來安裝 此應用程式。

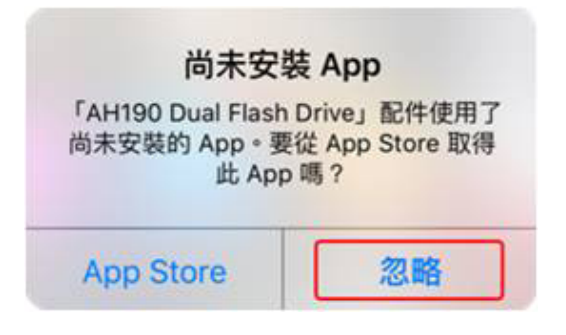

3. 若是已安裝 iFileBridge,每當 AH190 連接至 iOS 裝置時,您會看到以下訊息要求讓 iFileBridge 存 取 AH190 的訊息。點一下「允許」來繼續或「忽略」來取消開啟 iFileBridge。

| <b>iFileBridge</b><br>「iFileBridge」要與 Apacer AH190 Dual<br>Flash Drive 進行通訊。 |    |  |  |
|------------------------------------------------------------------------------|----|--|--|
| 忽略                                                                           | 允許 |  |  |

# 3. 導覽主畫面

在 Apacer AH190 雙用隨身碟連接至 iOS 裝置下開啟 iFileBridge · 您在主畫面會看到右上角有個設定 圖示、六個色彩繽紛的圖示 · 以及內部儲存及外部儲存的已用及可用儲存空間等資訊。

下方為 iFileBridge 的概觀介紹:

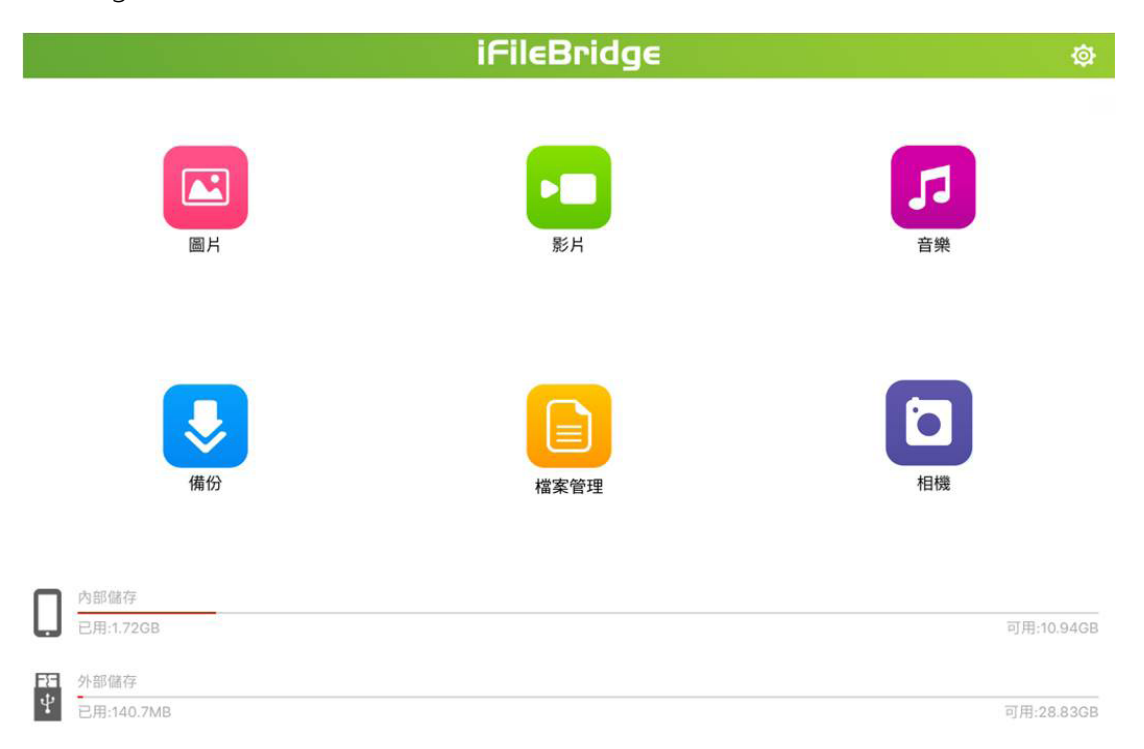

| 項目   | 描述                                                                       |
|------|--------------------------------------------------------------------------|
| ø    | 點一下來管理 iFileBridge 設定,請參閱「 <u>7. 管理設定</u> 」來取得更多資訊。                      |
| 圖片   | 點一下來瀏覽圖片,請參閱「 <u>4.1 瀏覽圖片</u> 」來取得更多資訊。                                  |
| 影片   | 點一下來播放影片,請參閱「 <u>4.2 播放影片</u> 」來取得更多資訊。                                  |
| 音樂   | 點一下來播放音訊檔案·請參閱「 <u>4.3 播放音樂</u> 」來取得更多資訊。                                |
| 備份   | 點一下來執行備份任務·請參閱「 <u>6. 備份 iOS 裝置和聯絡人資料</u> 」來<br>取得更多資訊。                  |
| 檔案管理 | 點一下來瀏覽並管理文件,請參閱「 <u>5.管理資料夾和檔案</u> 」來取得更多資訊。                             |
| 相機   | 點一下來拍照。此功能僅在 AH190 連接至 iOS 裝置時才能使用。已拍下的<br>照片會立即存至相連的 AH190.以卸載裝置上的儲存空間。 |
| 內部儲存 | 點一下來直接存取存放在 iOS 裝置上的檔案。此處同時也顯示裝置已用及可用的儲存空間。                              |
| 外部儲存 | 點一下來直接存取存放在外接 AH190 上的檔案。此處同時也顯示 AH190 已用及可用的儲存空間。                       |

# 4. 播放媒體檔案

iFileBridge 可讓您瀏覽及播放存放在 iOS 裝置上或連接至 iOS 裝置 Apacer AH190 雙用隨身碟上的圖 片、音樂及影片。

點一下主畫面的圖片、影片或音樂來存取 🚺 頁籤底下儲存在 iOS 裝置上的媒體檔案,或是存取 🙇 頁 籤底下儲存於或已從 iOS 裝置備份至外接 AH190 的檔案 (請參閱「<u>6. 備份 iOS 裝置和聯絡人資料</u>」來 取得更多資訊)。

## 4.1 瀏覽圖片

前往圖片來檢視如下的清單 / 縮圖列表。

| $\ll$              |                                             | 圖片 | 多重選取 |
|--------------------|---------------------------------------------|----|------|
| -1                 | —2                                          |    |      |
| 1 - 12<br>18 - 3 - | IMG_0230.PNG<br>2.1MB 2016/05/09 11:14:12   |    |      |
| ()                 | IMG_0231.PNG<br>2.0MB 2016/05/09 11:14:12   |    |      |
|                    | IMG_0229.PNG<br>251.5KB 2016/05/09 11:14:10 |    |      |
| ( )                | IMG_0016.PNG<br>2.0MB 2016/05/09 11:07:46   |    |      |
| ( )                | IMG_0016.PNG<br>2.0MB 2016/05/09 11:07:46   |    |      |
| ( )                | IMG_0016.PNG<br>2.0MB 2016/05/09 11:07:46   |    |      |
| er anna            | IMG_0015.PNG<br>2.1MB 2016/05/09 11:07:18   |    |      |
| 11-12<br>12-12     | IMG_0015.PNG<br>2.1MB 2016/05/09 11:07:18   |    |      |
| a an               | IMG_0015.PNG<br>2.1MB 2016/05/09 11:07:18   |    |      |
|                    | IMG_0017.PNG<br>251.5KB 2016/05/09 11:06:35 |    |      |
|                    | IMG_0017.PNG<br>251.5KB 2016/05/09 11:06:35 |    |      |
|                    | IMG_0017.PNG<br>251.5KB 2016/05/09 11:06:35 |    |      |
| [                  | iFileBridge                                 |    |      |

點一下列表上的任一圖片來進入全螢幕模式。

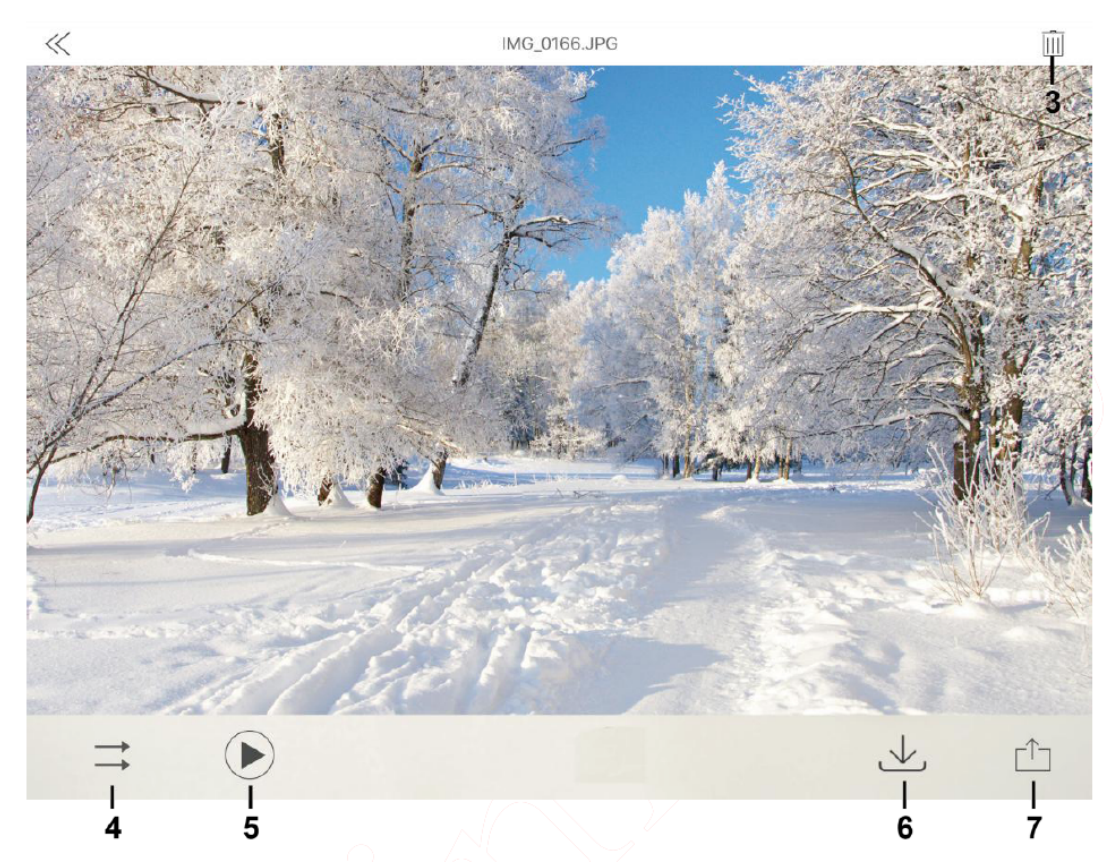

若要使用 iFileBridge 來管理或瀏覽圖片,請執行以下動作:

| 編號 | 項目                    | 描述                                                                                       |  |  |
|----|-----------------------|------------------------------------------------------------------------------------------|--|--|
| 1. | 多重選取                  | 點一下來執行複製、刪除、共用和移動動作。請參閱「 <u>5. 管理</u><br><u>資料夾和檔案</u> 」來取得更多資訊。                         |  |  |
| 2. | 清單 / 縮圖               | 根據您的喜好·點一下以切換於清單模式和縮圖模式下依照<br>時間、名稱或類型來檢視圖片。                                             |  |  |
| 3. | 刪除                    | 點一下來刪除正在瀏覽的圖片。                                                                           |  |  |
| 4. | 不執行重複播放 /<br>重複播放所有項目 | 點一下來切換重複播放所有圖片以及不執行重複播放。                                                                 |  |  |
| 5. | 播放 / 暫停               | 點一下來播放或暫停投影片。                                                                            |  |  |
| 6. | 儲存                    | 點一下來將圖片儲存至 iOS 裝置。此功能僅在存取存放在相連<br>之 AH190 上的圖片時才能使用。                                     |  |  |
| 7. | 分享                    | 點一下來將圖片分享至 Facebook,或透過電子郵件和立即通訊應用程式來分享。也可以長按圖片來進行分享。<br>請注意,只有小於 20 MB 的檔案才能透過電子郵件進行分享。 |  |  |
| 無  | 瀏覽                    | 左右滑動來瀏覽下一張或前一張圖片。                                                                        |  |  |

# 4.2 播放影片

前往影片來檢視如下的清單 / 縮圖列表。

| $\ll$ |                                                      | 影片 | 多重選取 | 1 |
|-------|------------------------------------------------------|----|------|---|
| 1     | —2                                                   |    |      |   |
|       | The Mystery of the Seat<br>1.4MB 2002/06/20 23:12:10 |    |      |   |
|       | Beauty Contest<br>1.4MB 2002/06/20 23:12:10          |    |      |   |
|       | 2015 Year-End Party<br>1.4MB 2002/06/20 23:12:10     |    | ×    |   |

| iFileBridge | iPad |  |  |
|-------------|------|--|--|
|             |      |  |  |

點一下列表上的任一影片來進入全螢幕模式。

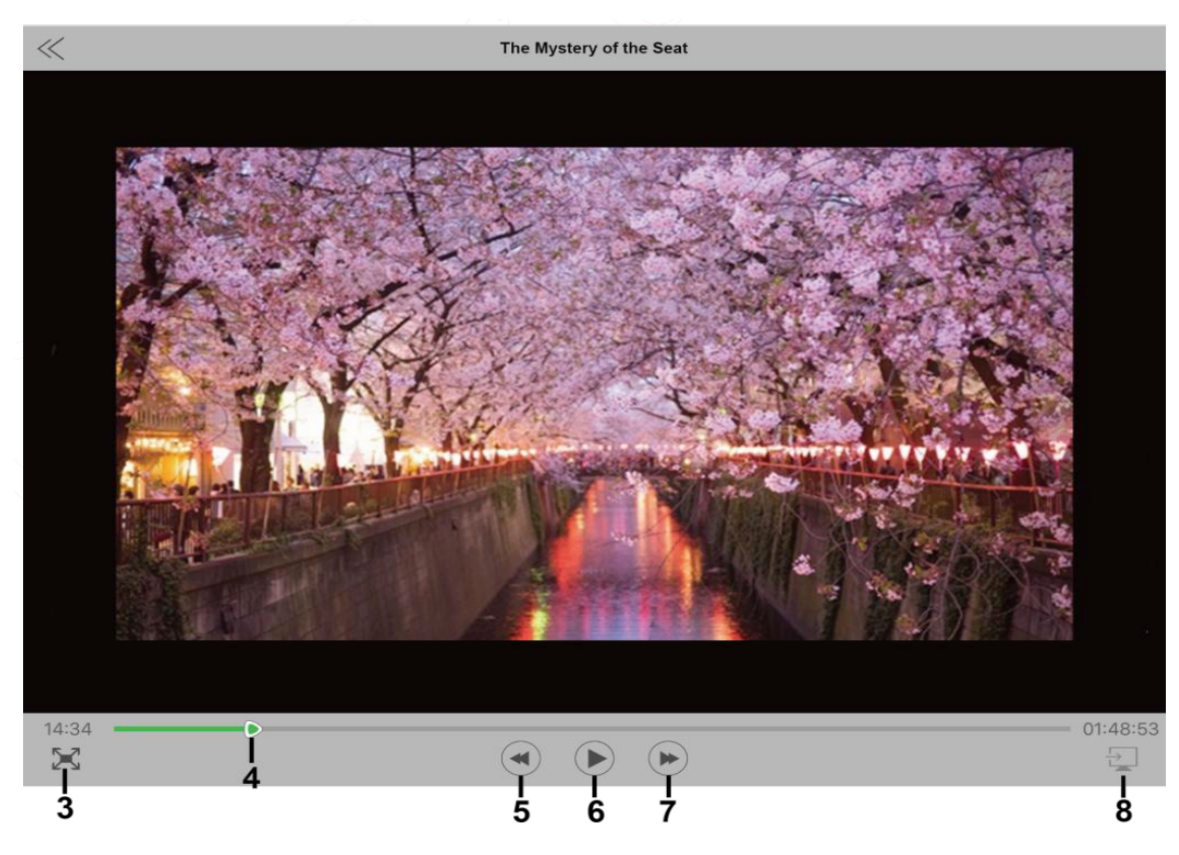

# AH190 使用手冊 ------

若要使用 iFileBridge 來管理或播放影片 · 請執行以下動作:

| 編號 | 項目      | 描述                                                               |
|----|---------|------------------------------------------------------------------|
| 1. | 多重選取    | 點一下來執行複製、刪除、共用和移動動作。請參閱「 <u>5. 管理</u><br><u>資料夾和檔案</u> 」來取得更多資訊。 |
| 2. | 清單 / 縮圖 | 根據您的喜好‧點一下以切換於清單模式和縮圖模式下依照<br>時間、名稱或類型來檢視影片。                     |
| 3. | 放大 / 縮小 | 點一下來縮放螢幕大小。                                                      |
| 4. | 進度列     | 若要跳至正在播放之影片的任何時間點·請拖曳進度列或左右<br>滑動至您要的時間點。                        |
| 5. | 向後快轉    | 點一下來向後快轉正在播放的影片。                                                 |
| 6. | 播放 / 暫停 | 點一下來播放或暫停所選影片。                                                   |
| 7. | 向前快轉    | 點一下來向前快轉正在播放的影片。                                                 |
| 8. | AirPlay | 請注意,iFileBridge 不支援 AirPlay 功能。因此,依照預設此<br>功能會關閉,並在影片播放一秒後消失。    |
| 無  |         | 除了按壓實體音量按鍵,也可以在裝置上上下滑動來調整音量。                                     |

# 4.3 播放音樂

前往**音樂**來檢視如下的清單 / 縮圖列表。

| $\ll$ | 音樂                                              | 多重選取 | -1 |
|-------|-------------------------------------------------|------|----|
| 1     | —2                                              |      |    |
| )     | We Are the One<br>10.6MB 2011/01/31 08:10:54    |      |    |
| )     | I Hate You<br>3.9MB 2010/10/15 07:14:50         |      |    |
| h     | Gone with the Wind<br>5.2MB 2010/08/03 22:12:26 |      |    |
|       |                                                 |      |    |

| iFileBridge | iPad |  |  |  |
|-------------|------|--|--|--|
|             |      |  |  |  |

點一下列表上的任一音訊檔案來進入全螢幕模式。

| «                                                                                       | Gone with the Wind.mp3                                 | $\Box$ |
|-----------------------------------------------------------------------------------------|--------------------------------------------------------|--------|
|                                                                                         |                                                        |        |
|                                                                                         | <ul> <li>Gone with the Wind.mp3</li> <li>專輯</li> </ul> | 3      |
|                                                                                         | •                                                      |        |
| 4                                                                                       |                                                        |        |
| 00:00                                                                                   |                                                        | 04:15  |
| $ \begin{array}{c} \vdots \\ I \end{array} \xrightarrow{\rightarrow} \\ I \end{array} $ |                                                        | <br>∎  |
| 5 6                                                                                     | 7 8 9                                                  | 10     |

| 吉要使用 | 要使用 iFileBridge 來管理或播放音樂 · 請執行以下動作 : |            |                                                           |  |  |  |
|------|--------------------------------------|------------|-----------------------------------------------------------|--|--|--|
| 編號   |                                      | 項目         | 描述                                                        |  |  |  |
| 1.   |                                      | 多重選取       | 點一下來執行複製、刪除、共用和移動動作。請參閱<br>「 <u>5. 管理資料夾和檔案</u> 」來取得更多資訊。 |  |  |  |
| 2.   |                                      | 清單 / 縮圖    | 根據您的喜好,點一下以切換於清單模式和縮圖模式<br>下依照時間、名稱或類型來檢視音訊檔案。            |  |  |  |
| 3.   |                                      | 立 昌<br>日 里 | 點一下並拖曳音量滑桿來調整音量。                                          |  |  |  |
| 4.   |                                      | 進度列        | 若要跳至正在播放之音訊檔案的任何時間點,請拖曳<br>進度列或左右滑動至您要的時間點。               |  |  |  |
| 5.   |                                      | 播放清單       | 點一下來檢視播放清單。可以點一下此圖示來切換播<br>放另一個音訊檔案。                      |  |  |  |
|      |                                      | ▲ 不執行重複播放  | 點一下來播放所有音訊檔案,並且不執行重複播放。                                   |  |  |  |
| 6    | 播放模式                                 | 重複播放所有項目   | 點一下來重複播放播放清單中的所有音訊檔案。                                     |  |  |  |
| 0.   |                                      | 重複播放單首     | 點一下來重複播放播放清單中正在播放的音訊檔案。                                   |  |  |  |
|      | <b>这</b> 隨機播放                        |            | 點一下來隨機播放播放清單中的所有音訊檔案。                                     |  |  |  |
| 7.   | 前一首                                  |            | 點一下來播放播放清單中的前一個音訊檔案。                                      |  |  |  |
| 8.   |                                      | 播放 / 暫停    | 點一下來播放或暫停播放清單中所選的音訊檔案。                                    |  |  |  |
| 9.   |                                      | 下一首        | 點一下來播放播放清單中的下一個音訊檔案。                                      |  |  |  |

若

點一下來透過電子郵件分享音訊檔案·也可以長按檔案 來進行分享。 分享 請注意,只有小於 20 MB 的檔案才能透過電子郵件進 行分享。

支援的檔案格式:

10.

使用 iFileBridge 時可開啟的檔案格式最終將取決於您的 iOS 裝置。然而,一般而言,您應可透過 iFileBridge 開啟下列格式的檔案:

- 圖片: tiff, jpeg, jpg, png, gif, bmp
- 音樂: m4a, caf, aiff, asf, aac, mp3,wav
- 影片:m4v,mp4,mov
- 文件: doc, docx, pages, rtf, txt, ppt, pptx, pdf, xls, xlsx, numbers, key, html

# 5. 管理資料夾和檔案

## 5.1 資料夾和檔案管理

前往檔案管理來檢視如下的清單 / 縮圖列表。

|    | $\ll$        | 檔案管理                          | 多重選取——1 |
|----|--------------|-------------------------------|---------|
| 3- | <b>-</b> [+] | i   ≣ <b>:−4</b>              | ் —2    |
|    |              | Camera<br>2016/11/25 08:08:42 |         |
|    |              | Backup<br>2016/05/5 11:11:12  |         |
|    | $\square$    | We Are the One                |         |
|    | J.           | I Hate You                    |         |
|    | Þ            | Gone with the Wind            |         |
|    |              | 2015 Year-End Party           |         |

點一下任一圖示來執行以下動作:

| 編號 | 項目      | 描述                                           |
|----|---------|----------------------------------------------|
| 1. | 多重選取    | 點一下來執行複製、刪除、分享和移動動作。請參閱<br>下一頁來取得更多詳細說明。     |
| 2. | 主畫面     | <br> 點一下來回到主畫面。                              |
| 3. | 新增資料夾   | 點一下來建立資料夾。                                   |
| 4. | 清單 / 縮圖 | 根據您的喜好,點一下以切換於清單模式和縮圖模式<br>下依照時間、名稱或類型來檢視影片。 |

點一下多重選取來進入檔案選取模式。

| <b>一</b> 全 | 選 | 檔案管理                          | 取消 |
|------------|---|-------------------------------|----|
|            | Ŧ |                               | Ĝ  |
| 0          |   | Camera<br>2016/11/25 08:08:42 |    |
| C          |   | Backup<br>2016/05/5 11:11:12  |    |
| C          |   | We Are the One                |    |
| C          |   | I Hate You                    |    |
| C          |   | Gone with the Wind            |    |
| C          |   | 2015 Year-End Party           |    |

若要使用 iFileBridge 來管理資料夾或檔案 · 請執行以下動作 :

| 編號     | 項目  |           | 描述                                                                                                    |  |
|--------|-----|-----------|----------------------------------------------------------------------------------------------------|--|
| 5.     | 全選  |           | 點一下來複製、刪除或移動所有項目。                                                                                                 |  |
| 6.     |     | 取消        | 點一下來退出選取模式。                                                                                                    |  |
| 7.     | 複製到 |           | 點一下來將選取項目複製至其他目的地。<br>請注意,將相連 AH190 上的音訊或影片檔案複製至 iOS 裝置時,只<br>能複製到內部儲存 > Documents 路徑下。[1]                        |  |
| 8.     | 刪除  |           | 點一下來刪除所選項目。                                                                                                    |  |
| 9.     | 共用  |           | 點一下來將檔案分享至社交網站,或透過電子郵件和立即通訊應用<br>程式來分享。請注意一次只能分享一個檔案。                                                             |  |
| 10. 更多 | 移至  |           | 點一下來將選取項目移動至其他目的地。所選項目一經移動,便會從當下所在的目錄中消失。<br>請注意,將相連 AH190 上的音訊或影片檔案移動至 iOS 裝置時,只<br>能移動到內部儲存 > Documents 路徑下。[1] |  |
|        |     | 重新命名      | 點一下來重新命名所選項目。請注意一次只能重新命名一個項目。                                                                                     |  |
|        |     | 使用協力廠商播放器 | 點一下來用安裝在 iOS 裝置上的第三方播放器播放選取的影片。                                                                                   |  |

[1] 蘋果公司不允許受數位權利管理 (DRM) 的 iTunes 影音檔案複製或移動至另一個目的地。

## 5.2 檔案傳輸狀態

iFileBridge 可讓您監督檔案傳輸狀態。當檔案正在進行複製或移動至其他目的地時,iFileBridge 會立 即切換至「傳輸」畫面讓您檢視傳輸狀態。

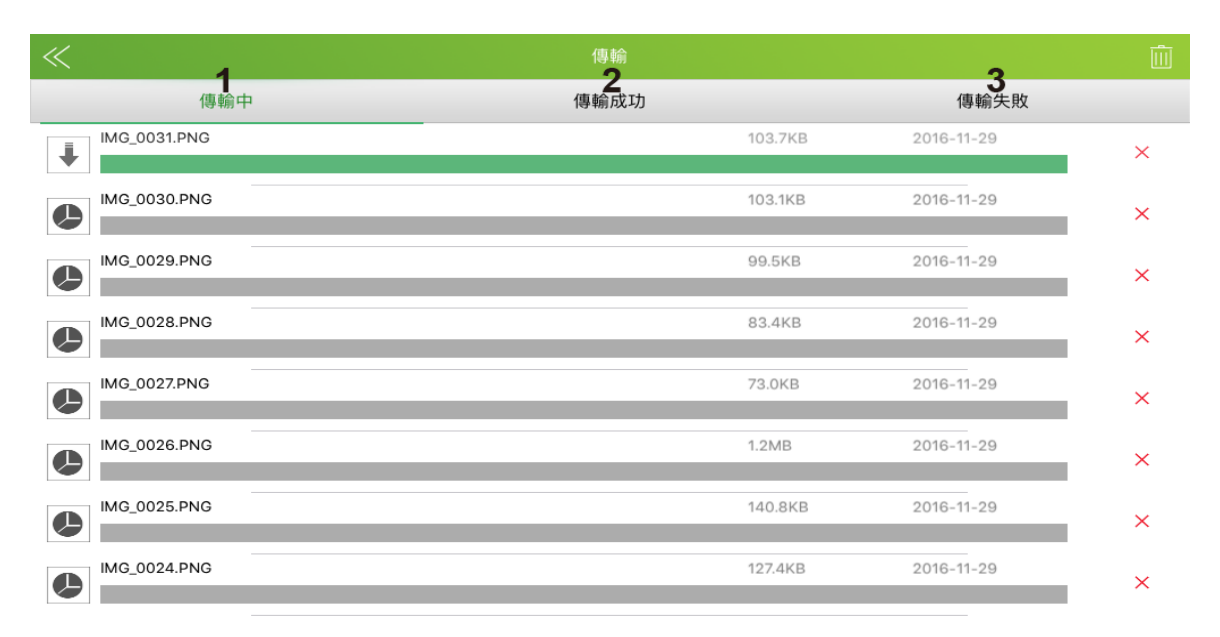

| 編號 | 項目   | 描述                                         |
|----|------|--------------------------------------------|
| 1. | 傳輸中  | 顯示正在複製或移動至其他目的地之檔案的傳輸進度。                   |
| 2. | 傳輸成功 | 顯示已成功複製或移動的檔案。您可以點一下項目右方的「X」來將其從清<br>單中移除。 |
| 3. | 傳輸失敗 | 顯示傳輸失敗的檔案。                                 |

# 6. 備份 iOS 裝置和聯絡人資料

iFileBridge 不僅是媒體庫和檔案管理員,同時也是存放在您 iOS 裝置上之檔案和聯絡人資料的備份目的地。

點一下主畫面的備份來開始將檔案或聯絡人資料備份至外接的 Apacer AH190 雙用隨身碟。

## 若要備份 iOS 裝置或聯絡人資料:

1. 根據您想備份的資料,執行以下任一動作:

■前往檔案備份頁籤來將存放在 iOS 裝置上的圖片、影片和文件備份至外接的 AH190。

注意: 只有圖片和影片可以備份至外接儲存裝置,即 AH190。

- 前往備份**聯絡人資料**頁籤來將存放在 iOS 裝置上的聯絡人資料備份至外接的 AH190。執行此動作之前,請先確認您的裝置中已存在聯絡人資訊。
- 2. 點一下開始備份來開始備份任務。您可以透過下方的進度列和完成度百分比來查看備份進度。

|   | 備份      |   | 檔案備份   |  |
|---|---------|---|--------|--|
|   | 檔案備份    | > | 開始備份   |  |
| 2 | 備份聯絡人資料 | > |        |  |
|   |         |   |        |  |
|   |         |   | <br>0% |  |

3. 如果想要在備份任務進行中取消備份任務,只須點一下**取消備份**即可。

|               | 備份      |   |   | 檔案備份 |  |
|---------------|---------|---|---|------|--|
|               | 檔案備份    | > |   | 取消備份 |  |
| $\mathcal{A}$ | 備份聯絡人資料 | > |   | ~    |  |
|               |         |   | 0 | >    |  |
|               |         |   |   | 96%  |  |

4. 備份完成之後 · 檔案管理 > iFileBridge 下方會出現名稱為「Backup」的資料夾。所有備份完成的 檔案都可在此取得。

| «                 |                    | 俞 | ≣                            |
|-------------------|--------------------|---|------------------------------|
| /data/iFileBridge | Þ                  | Ð | $\stackrel{\wedge}{\square}$ |
| Backup            | 2016/05/5 11:11:12 |   |                              |

## 若要匯入聯絡人資料:

1. 前往**備份聯絡人資料**頁籤並點一下**匯入聯絡人資料**·匯入從另一個裝置上複製的聯絡人資訊至目前 正連接至您 iOS 裝置的 AH190。

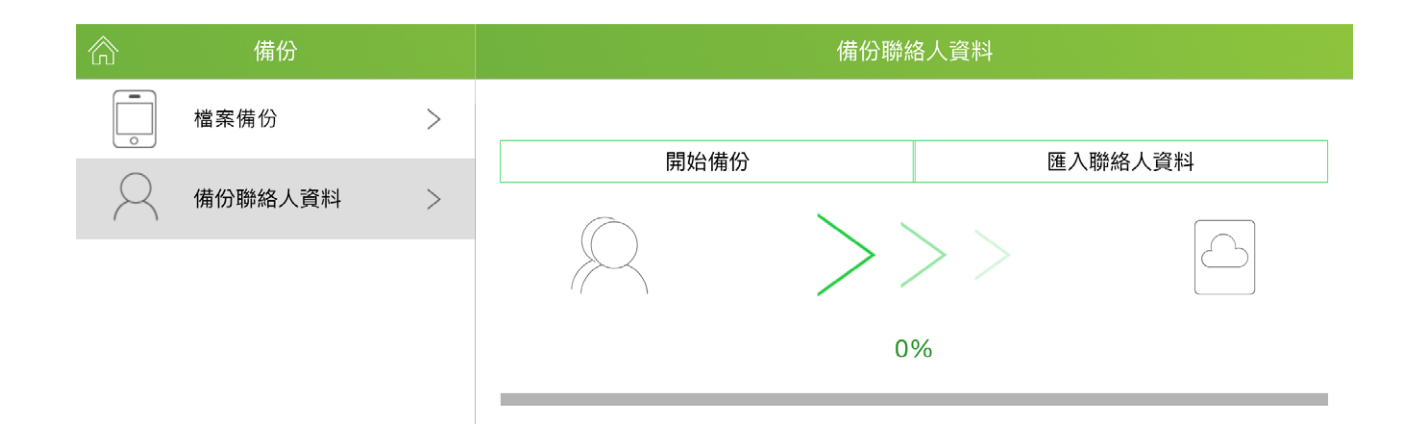

- 2. 從清單中選擇任一您想匯入的聯絡人資料檔案。
- 3. 如果想要在備份任務進行中取消備份任務,只須點一下取消備份即可。
- 4. 匯入完成之後,聯絡人資料便會整合至您 iOS 裝置上的聯絡人資訊。

## 7. 管理設定

iFileBridge 可讓您管理暫存容量大小、變更顯示語言、選擇預設媒體播放器,以及格式化連接至 iOS 裝置的 Apacer AH190 雙用隨身碟。

點一下主畫面右上角的 🔯 來管理以下設定。

#### 若要管理暫存容量大小:

點一下快取記憶體來設定可暫存於 iFileBridge 的檔案大小。

#### 若要變更顯示語言:

點一下**語言設定**來選擇您想顯示於 iFileBridge 的語言。支援的語言包含英文、繁體中文、簡體中文、 泰文、俄文、日文和波斯文。

#### 若要選擇預設媒體播放器:

點一下**播放軟體設定**來啟動**預設播放軟體設定**,然後從清單中選擇 iOS 裝置支援的影片播放器。選擇 完成之後,之後播放影片時便會自動啟動所選的媒體播放器。

#### 若要格式化 AH190:

點一下格式化來將與 iOS 裝置相連的 AH190 格式化。進行格式化之前,請先確認已將需要的檔案備份 至其他裝置上。否則一旦格式化,原先存放在 AH190 上的資料將一律被清除且無法復原。

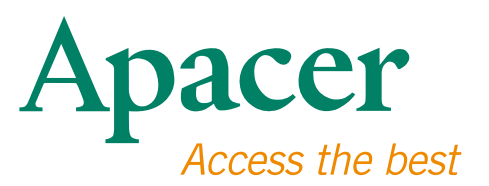

### 全球據點

#### 台灣 (總部)

宇瞻科技股份有限公司 新北市土城區忠承路32號一樓 Tel: 886-2-2267-8000 Fax: 886-2-2267-2261 amtsales@apacer.com

#### 歐洲

Apacer Technology B.V. Science Park Eindhoven 5051 5692 EB Son, The Netherlands Tel: 31-40-267-0000 Fax: 31-40-290-0686 sales@apacer.nl

#### 美國

Apacer Memory America, Inc. 46732 Lakeview Blvd., Fremont, CA 94538 Tel: 1-408-518-8699 Fax: 1-510-249-9551 sa@apacerus.com

#### 中國

宇瞻電子(上海)有限公司 上海長寧區天山路600弄2號捷運大廈22D 200051 Tel: 86-21-6228-9939 Fax: 86-21-6228-9936 sales@apacer.com.cn

#### 日本

Apacer Technology Corp. 6F, Daiyontamachi Bldg., 2-17-12, Shibaura, Minato-Ku, Tokyo, 108-0023, Japan Tel: 81-3-5419-2668 Fax: 81-3-5419-0018 jpservices@apacer.com

#### 印度

Apacer Technologies Pvt Ltd, 1874, South End C Cross, 9th Block Jayanagar, Bangalore-560069, India Tel: 91-80-4152-9061/62 Fax: 91-80-4170-0215 sales\_india@apacer.com